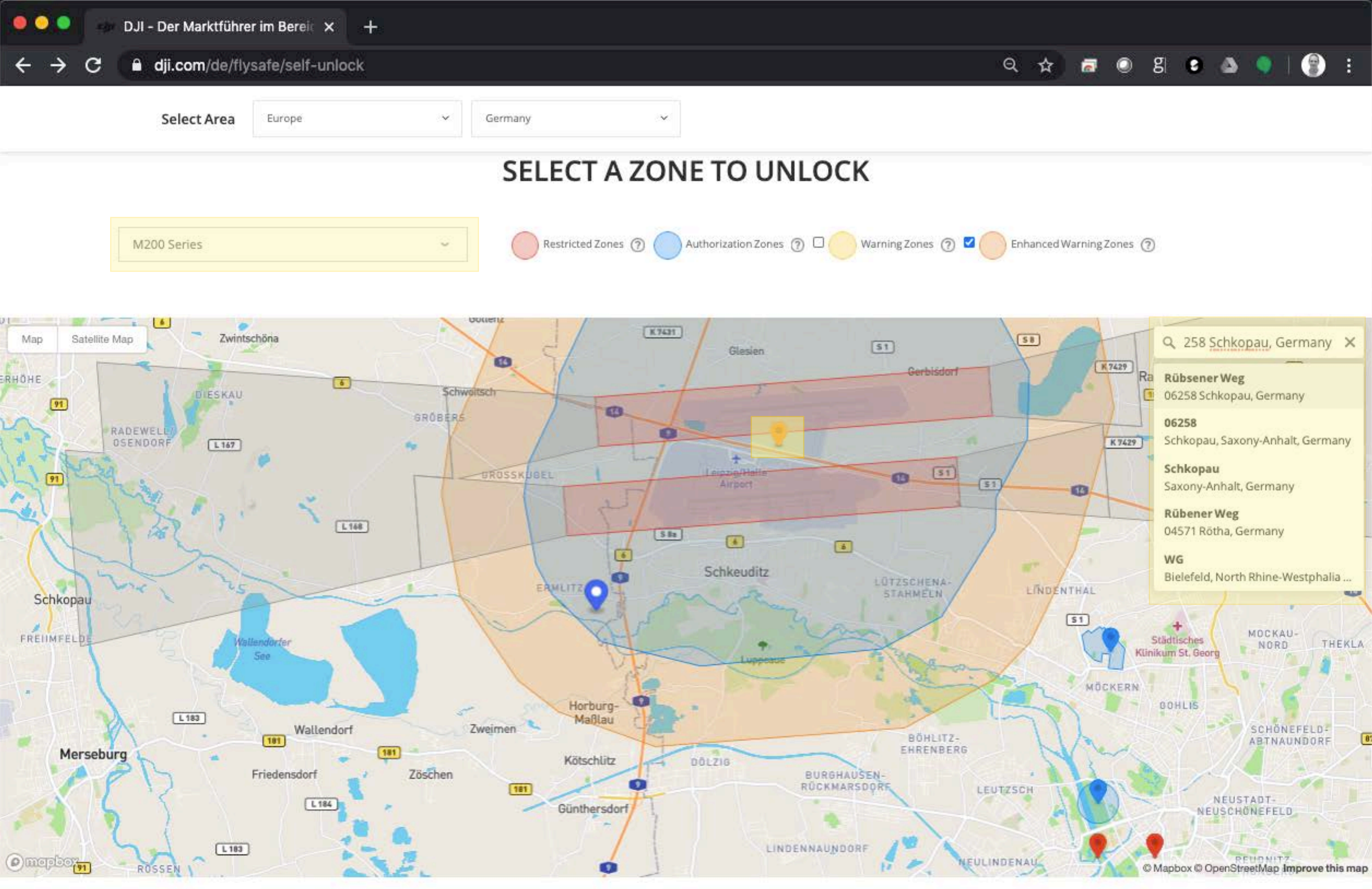

Click on the pin to select an area to unlock

Input your flight controller serial number

Your serial number can be found in DJI GO > General Settings > About

From 2020 = 6 = 9 = To 2020-6-11

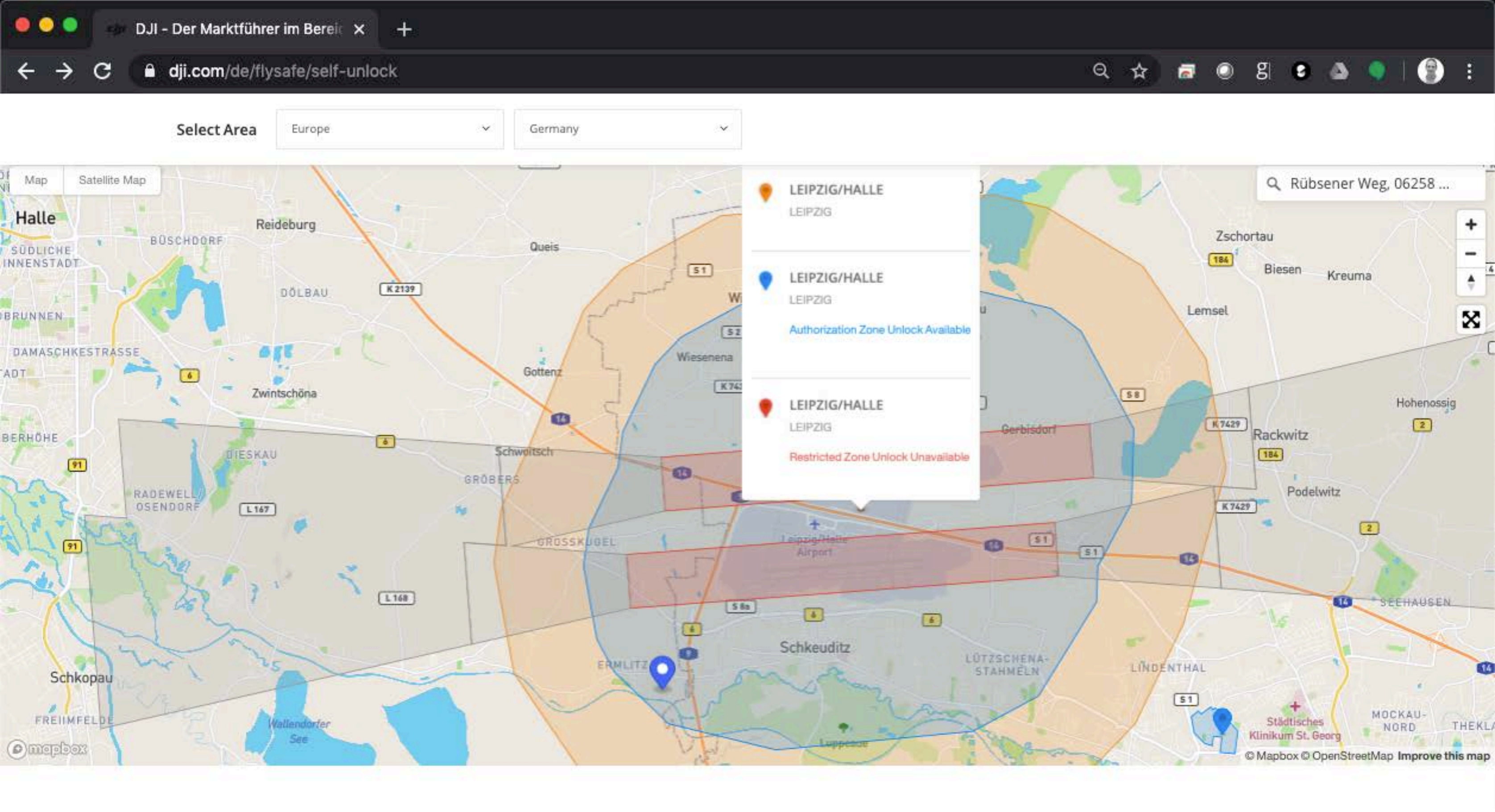

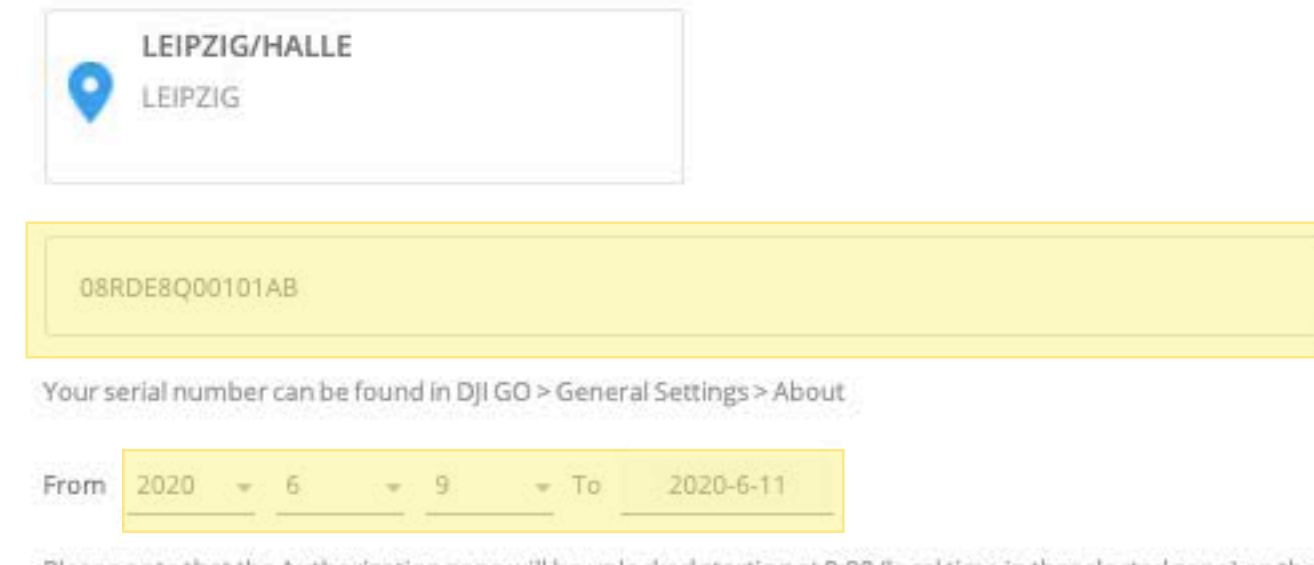

Please note that the Authorization zone will be unlocked starting at 0:00 (local time in theselected zone) on the day you choose for unlocking, and expire on the third day at 23:59 (local time in the selected zone).

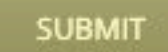

| • • |   | ( en        | DJI - Der Marktführe           | er im Bereic 🗙 🛛 - | le. |         |   |  |       |
|-----|---|-------------|--------------------------------|--------------------|-----|---------|---|--|-------|
| ÷   | ÷ | G           | dji.com/de/flysafe/self-unlock |                    |     |         |   |  |       |
|     |   |             | Select Area                    | Europe             | ~   | Germany | ~ |  |       |
| Мар | S | Satellite A | Иар                            |                    |     |         |   |  | 1 and |

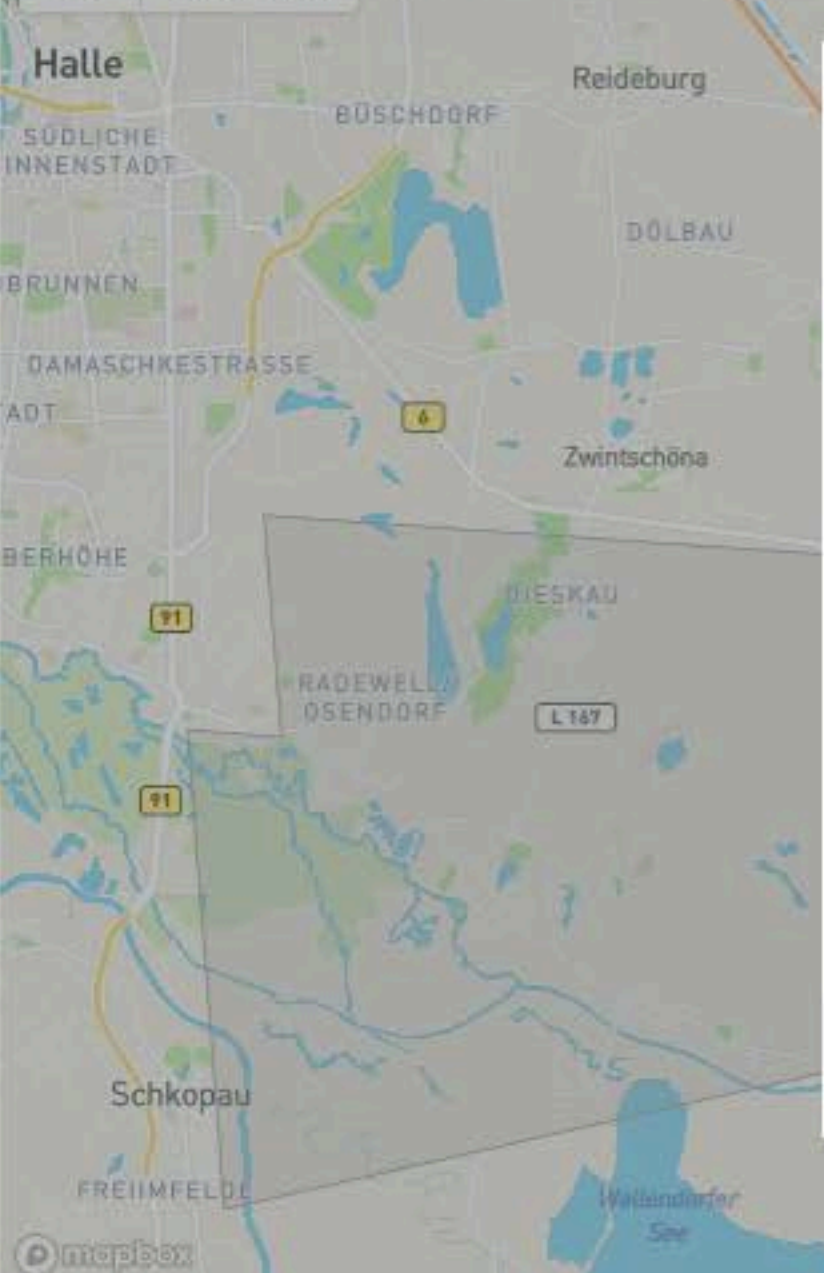

concern, such as near an airport, over a power plant or exceed the height limitation. Due to the heightened sensitivity of these restricted areas, we ask that you provide additional information about yourself, including

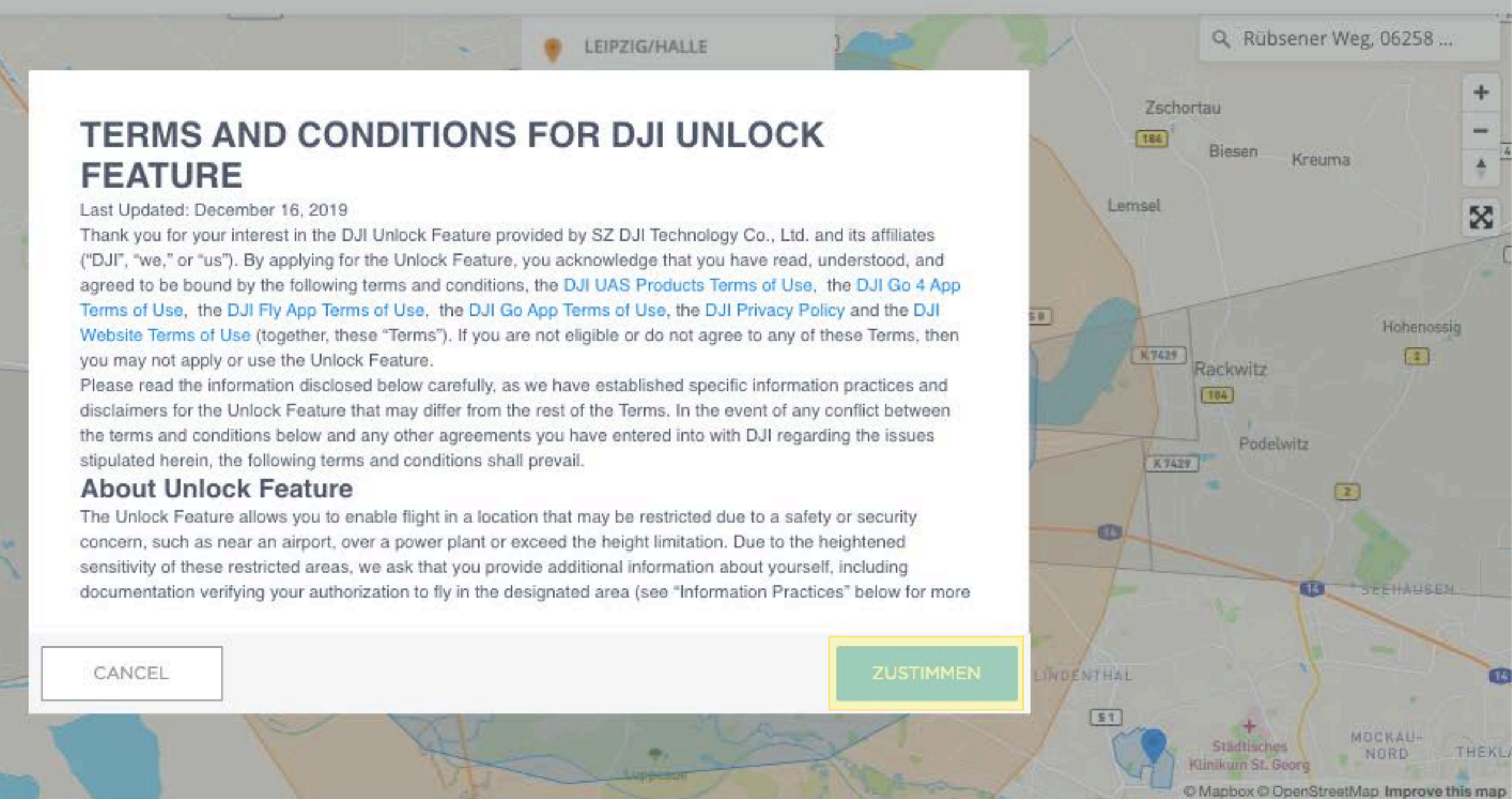

🔘 g 😮 📣

Q 🕁

# SELECT A ZONE TO UNLOCK

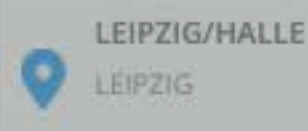

## 08RDE8Q00101AB

Your serial number can be found in DJI GO > General Settings > About

From 2020 = 6 = 9 = To 2020-6-11

Please note that the Authorization zone will be unlocked starting at 0:00 (local time in theselected zone) on the day you choose for unlocking, and expire on the third day at 23:59 (local time in the selected zone).

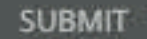

DJI - Der Marktführer im Bereic × +

### dji.com/de/flysafe/self-unlock C $\leftrightarrow$

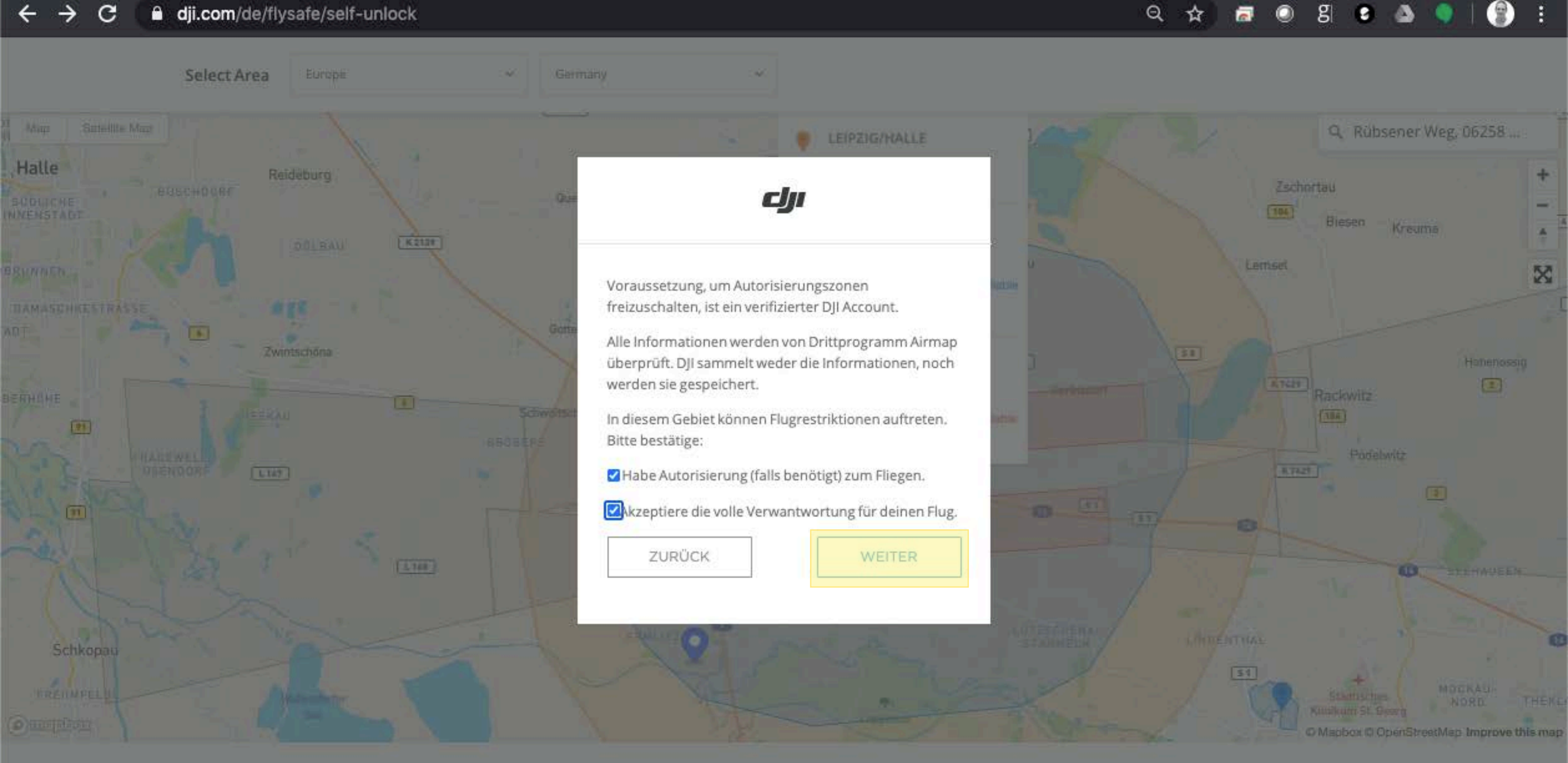

## SELECT A ZONE TO UNLOCK

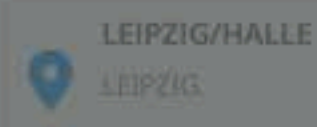

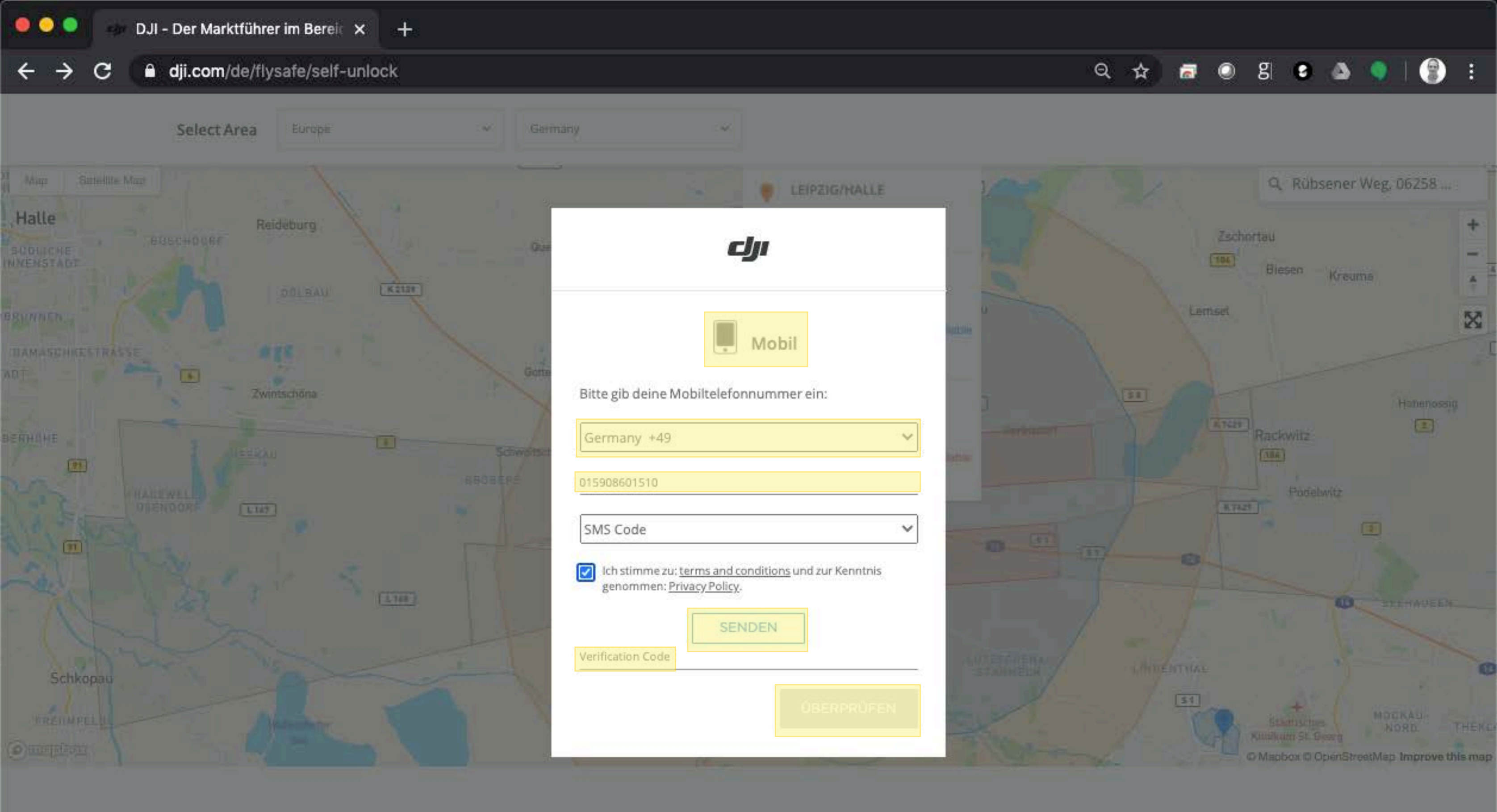

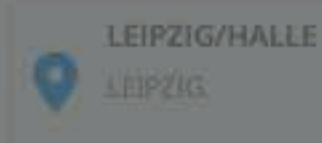

### DERDESQ00101AE

Your serial number can be found in Op GD > General Settings > Abou

From 2020. - 6 - 9 - To 2020-6-11

Please note that the Authorization zone will be unlocked starting at 0:00 (local time in theselected zone) on the day you droose for unlocking, and expressible third day at 23:59 (local time in the selected zone)

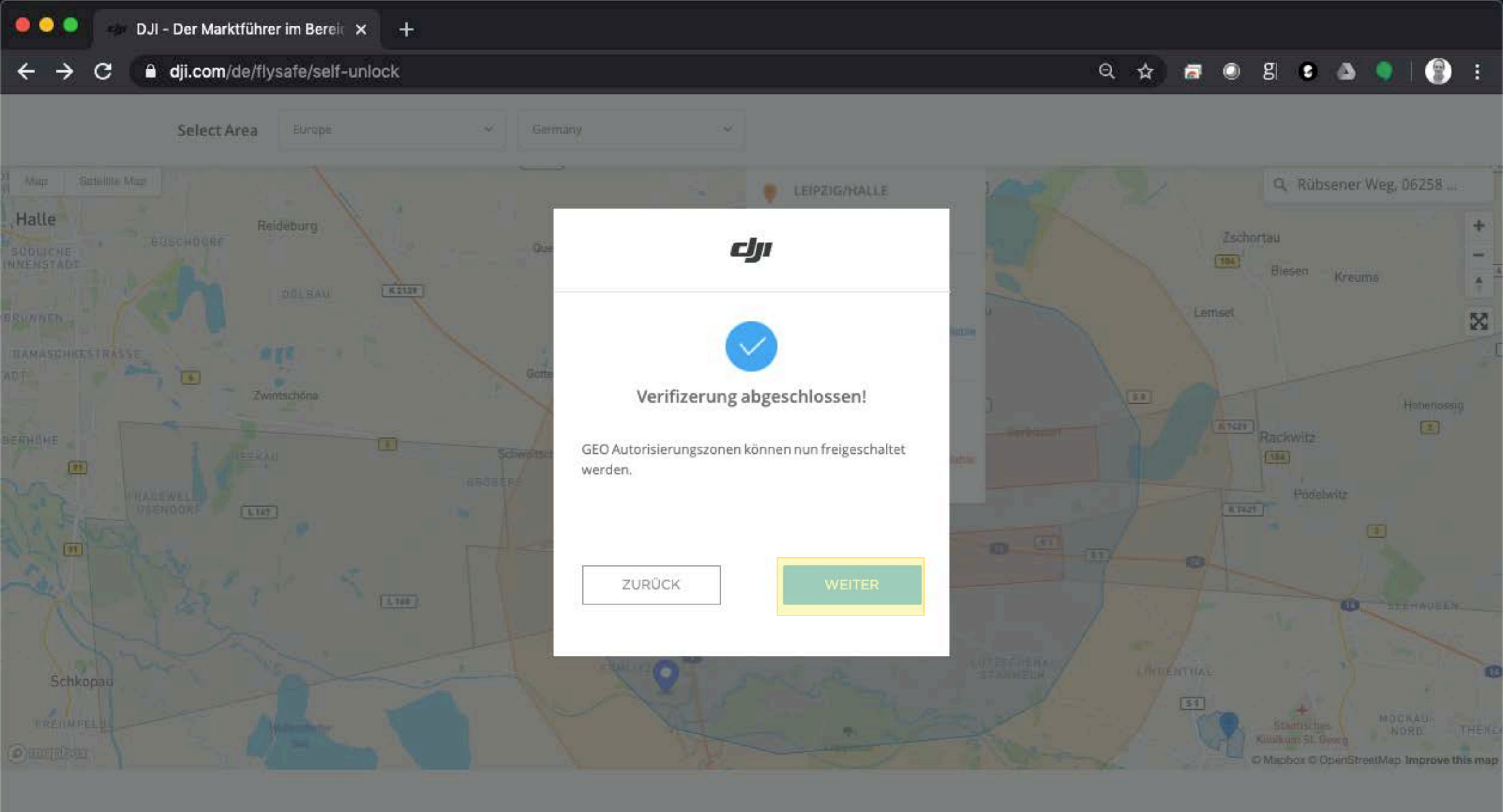

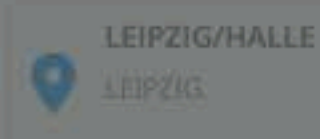

### DERDESQ00101AE

Your serial number can be found in Oji GD > General Settings > Abou

Fram 2020. - 6 - 9 - To 2020-6-11

Please note that the Authorization zone will be unlocked starting at 0:00 (local time in theselected zone) on the day you choose for unlocking, and expire on the third day at 23:59 (local time in the selected zone)

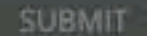